## TUTORIAL CADASTRO DE Notas, faitas e consolidação de Turmas no **sign**

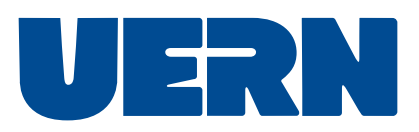

Bzzz... Este tutorial contempla o cadastro de notas, faltas e como consolidar as turmas.

Cadastro de notas\_\_\_\_\_p.3 Cadastro de faltas\_\_\_\_\_p.6 Consolidar turmas\_\_\_\_\_p.8

## Cadastro de **notas**:

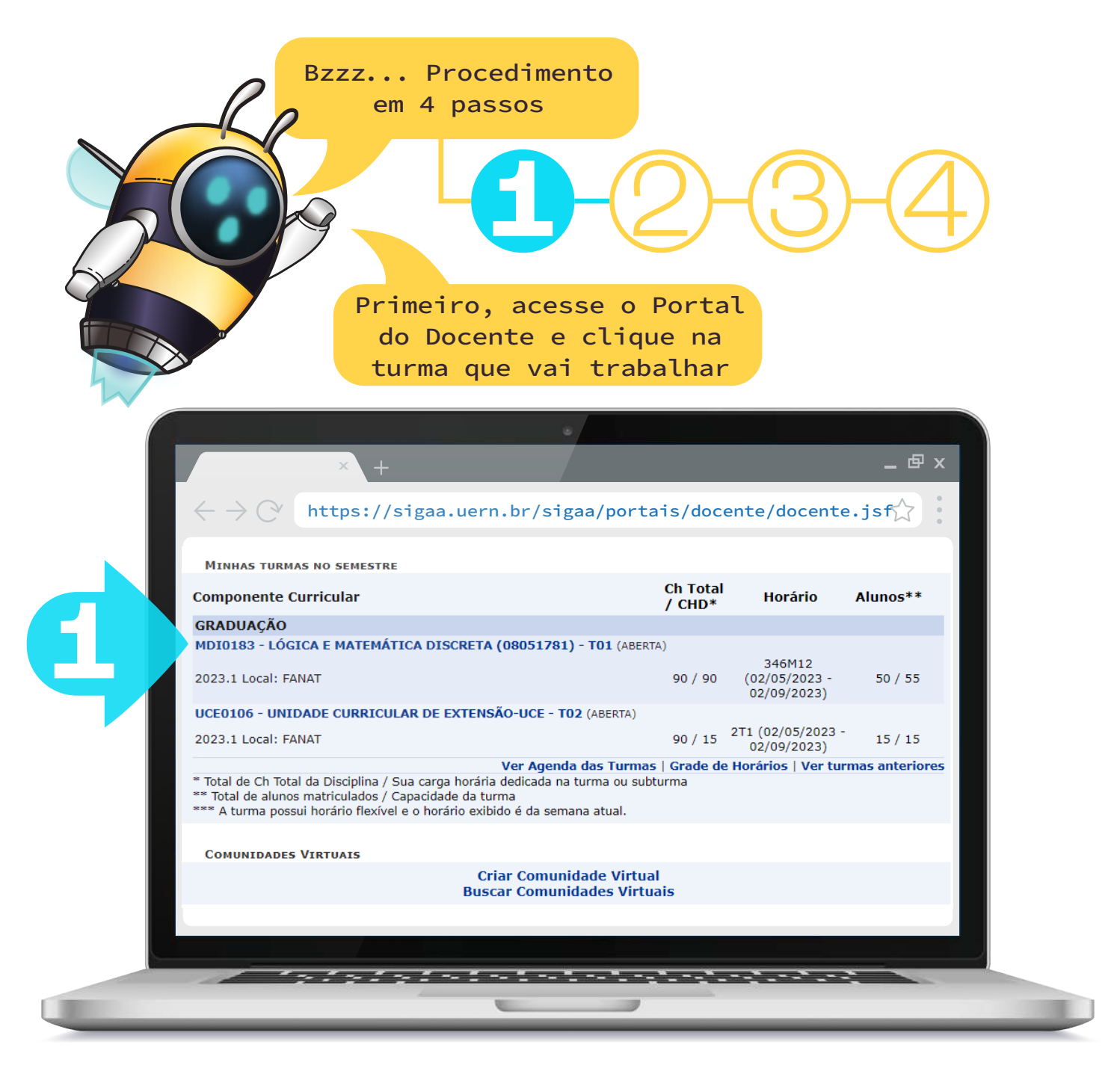

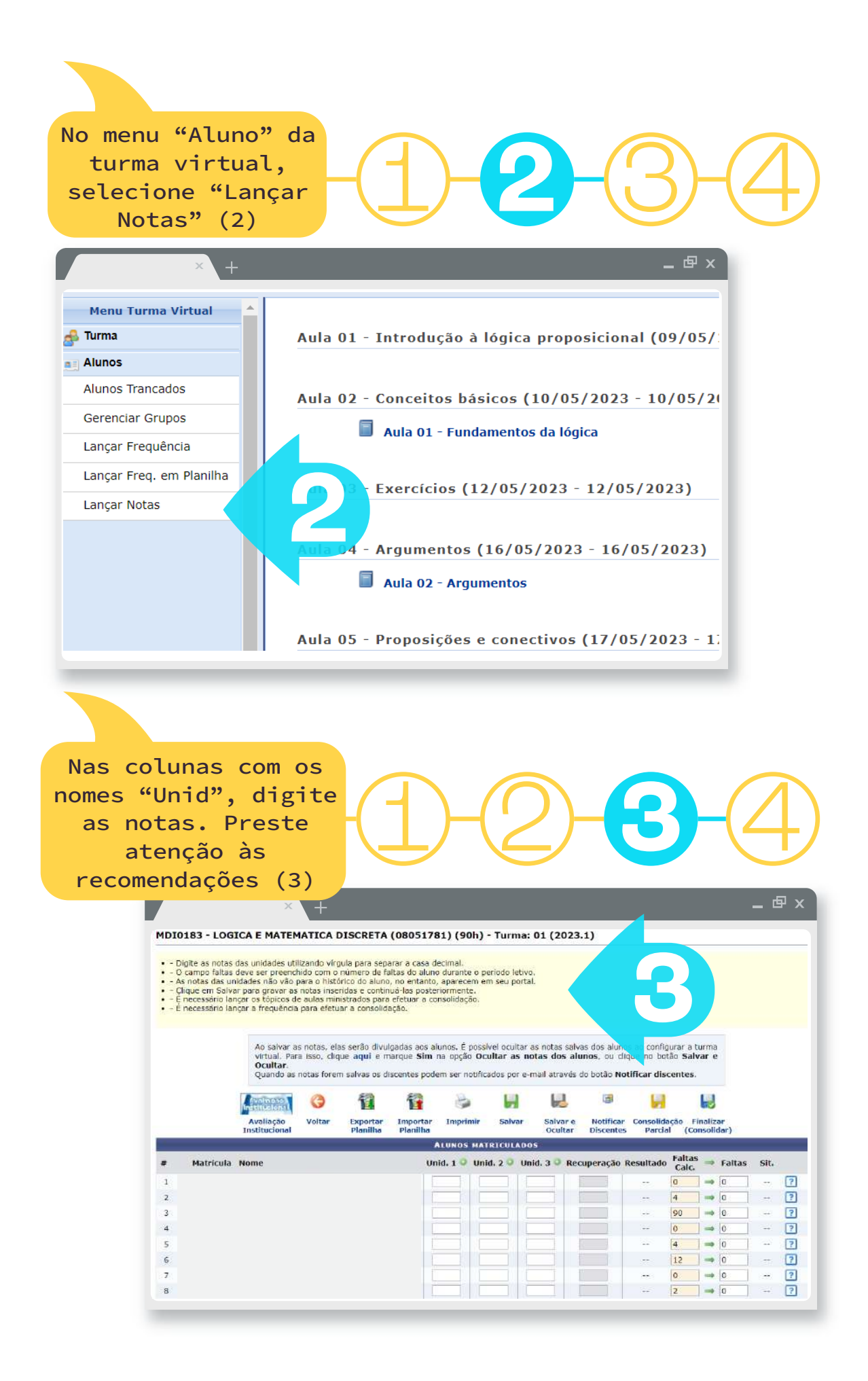

Agora salve o seu progresso de acordo com uma das 2 formas: (4) Salvar: o aluno visualiza a nota após a inserção; (5) Salvar e ocultar: o aluno não visualiza

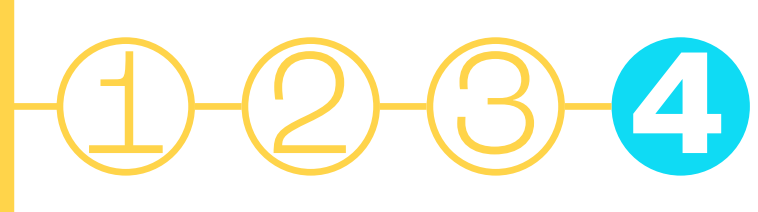

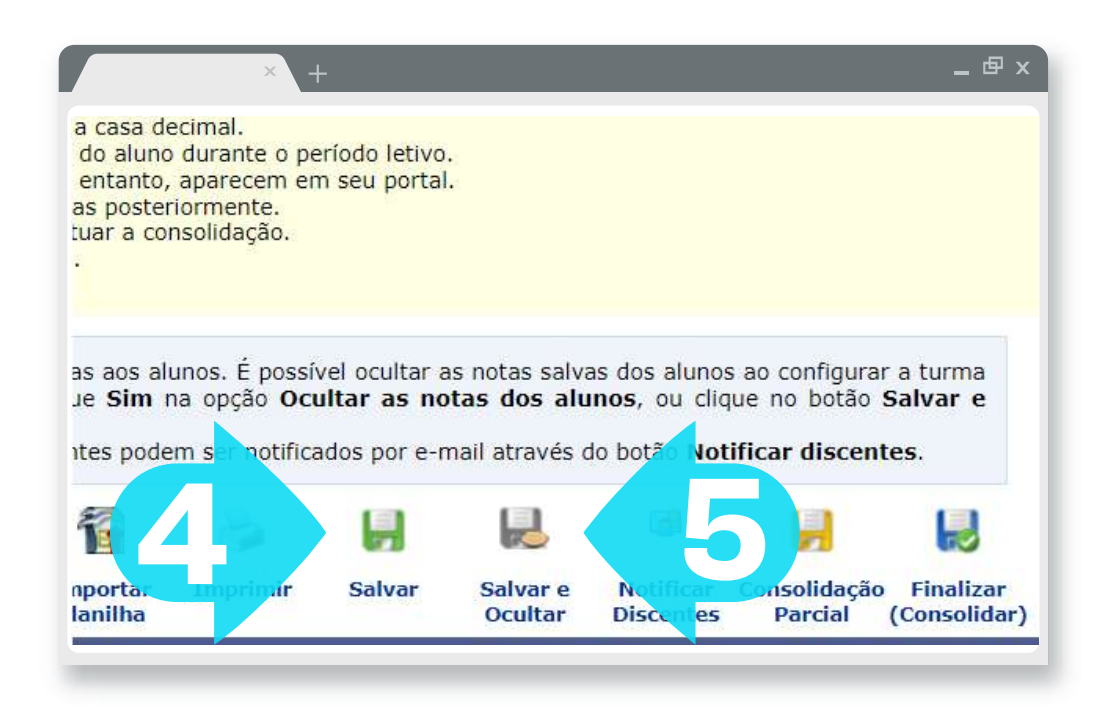

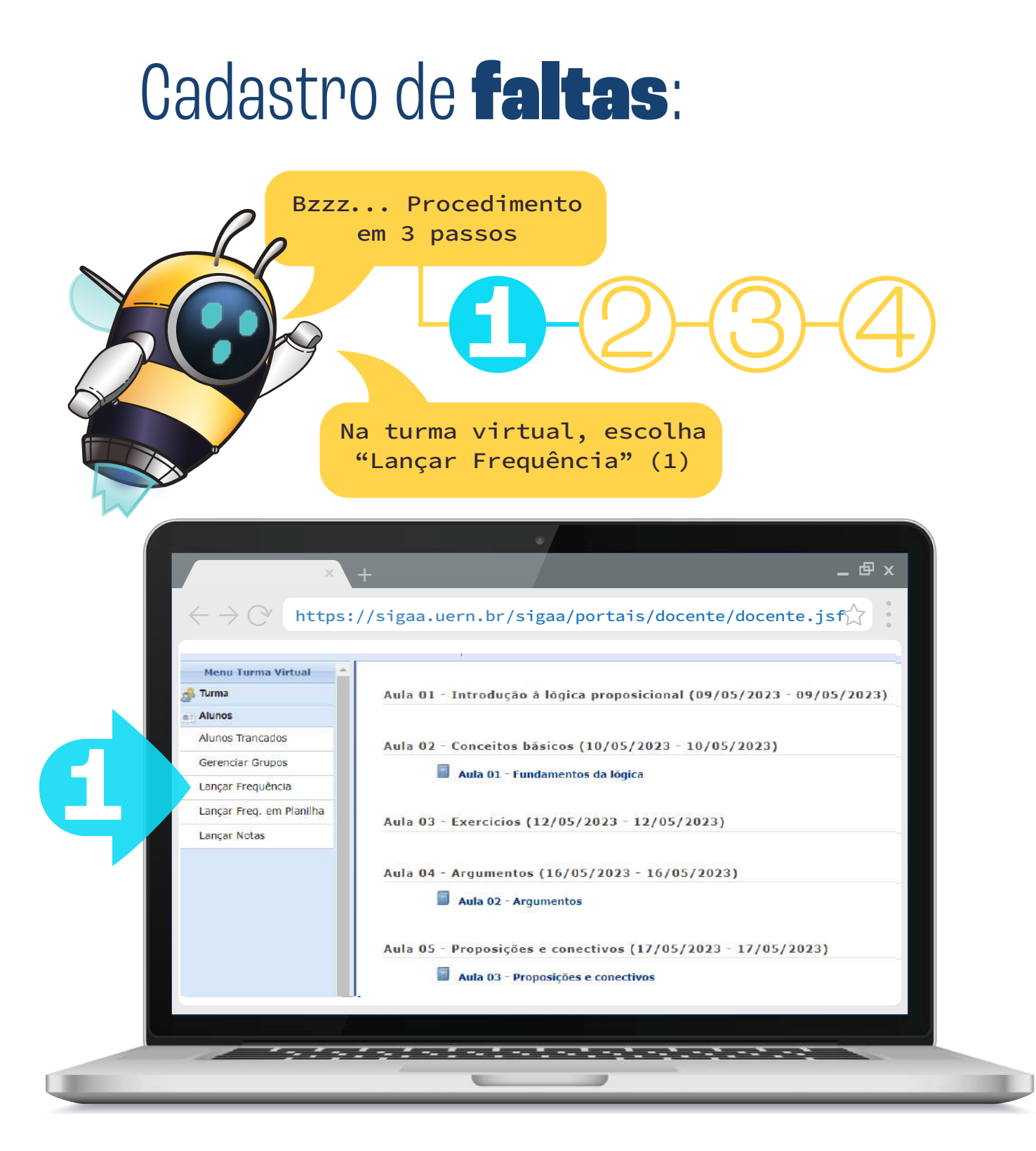

No calendário, clique no dia em que você quer lançar faltas (2)

## -1-2-3-4

| CAR FREQUÊNCI<br>Através deste recu-<br>reencher este formulár<br>steve presente du indic<br>steve presente du indic<br>steve prese | IN DA TU<br>Irso é possi<br>lo, selecion<br>cando guan<br>ta clicar na                                                                                                    | Vel marcar as presenças d<br>e um dia de aula nos caleit<br>as aulas ele perdeu no dia<br>imagem ao lado da lista p                                                                                                    | tos alunos da turma, pree<br>ndários a esquerda e, em<br>a selecionado. Lembrando<br>ara marcar a falta.                                                                                                    | nchendo automaticame<br>seguida, marque uma d<br>que cada horáno de Su                                                                                                    | nte a folha de frequência do diário de classe<br>las opções na lista ao lado de cada aluno, ir<br>minutos perdido corresponde a uma falta.                                                                                                    | Para<br>dicando<br>se o alur                                                                                                    | ŝ                                                                                                    |
|----------------------------------------------------------------------------------------------------|----------------------------------------------------------------------------------------------------|----------------------------------------------------------------------------------------------------|----------------------------------------------------------------------------------------------------|----------------------------------------------------------------------------------------------------|----------------------------------------------------------------------------------------------------|----------------------------------------------------------------------------------------------------|----------------------------------------------------------------------------------------------------|
| Através deste rec.<br>recencher este formular<br>steve presente ou indic<br>latado a aula toda, bast<br>Malo<br>1 2 3 4 5 6<br>8 9 10 11 12 13<br>12 13 4 5 7<br>1 2 3 4 5 6<br>8 9 10 11 12 13<br>12 13 4 5 7<br>2 2 2 30 31                                                                                                    | urso é possi<br>10, selecion<br>cando quan<br>ta clicar na                                                                                                    | vel marcar as presenças d<br>e um dia de aula nos caler<br>las aulas ele perdeu no dia<br>imagem ao lado da lista p                                                                                                    | los alunos da turma, pres<br>ndários a esquerda e, em<br>a selecionado. Lembrando<br>ara marcar a falta.                                                                                                    | nchendo automaticamen<br>seguida, marque uma d<br>que cada horário de 50                                                                                                    | nte a folha de frequência do diário de classe<br>las opções na lista ao lado de cada aluno, ir<br>minutos perdido corresponde a uma falta.                                                                                                    | Para<br>dicando<br>se o alur                                                                                                    | s                                                                                                    |
| Maio<br>5 T Q Q 5 S<br>1 2 3 4 5 6<br>9 10 11 12 13<br>15 16 12 19 20<br>22 23 24 25 26 27<br>29 30 31                                                                                                    |                                                                                                    |                                                                                                    | Legendas                                                                                                    |                                                                                                    |                                                                                                    |                                                                                                    |                                                                                                    |
|                                                                                                    |                                                                                                    |                                                                                                    | 1; Ferlado 1; A                                                                                                    | ula Cancelada 🚺: Prese<br>Presença 🍰: Marcar Au                                                                                                    | enças lançadas<br>Isência                                                                                                    |                                                                                                    |                                                                                                    |
| Junho<br>S T Q Q S S<br>1 2 1                                                                                                    |                                                                                                    |                                                                                                    | Lista de                                                                                                    | Frequência - 07/07/                                                                                                    | 2023                                                                                                    |                                                                                                    |                                                                                                    |
| 12 13 14 15 16 17                                                                                                    | #                                                                                                    | Matricula Nome                                                                                                    |                                                                                                    |                                                                                                    |                                                                                                    | 2                                                                                                    |                                                                                                    |
| 15 27 28 29 30                                                                                                    | 1                                                                                                    |                                                                                                    |                                                                                                    |                                                                                                    | Presente 🗸                                                                                                    | 8                                                                                                    |                                                                                                    |
| Julho                                                                                                    | 2                                                                                                    |                                                                                                    |                                                                                                    |                                                                                                    | Presente 🗸                                                                                                    | 2                                                                                                    |                                                                                                    |
| QQSS                                                                                                    | 3                                                                                                    |                                                                                                    |                                                                                                    |                                                                                                    | Presente 🛩                                                                                                    |                                                                                                    |                                                                                                    |
| <b>5</b> 6 <b>7</b> 8<br><b>12</b> 13 <b>14</b> 15                                                                                                    | 4                                                                                                    |                                                                                                    |                                                                                                    |                                                                                                    | Presente V                                                                                                    | 2                                                                                                    |                                                                                                    |
| 18 19 20 21 22<br>25 26 27 28 29                                                                                                    | 5                                                                                                    |                                                                                                    |                                                                                                    |                                                                                                    | Presente ¥                                                                                                    | 2                                                                                                    |                                                                                                    |
| 31 Mart 1998                                                                                                    | 6                                                                                                    |                                                                                                    |                                                                                                    |                                                                                                    | Presente 🗸                                                                                                    |                                                                                                    | T                                                                                                    |
| Agosto<br>STQQSS                                                                                                    | 7                                                                                                    |                                                                                                    |                                                                                                    |                                                                                                    | Presente 🗸                                                                                                    | 2                                                                                                    | T                                                                                                    |
| 7 8 9 10 11 12                                                                                                    | 8                                                                                                    |                                                                                                    |                                                                                                    |                                                                                                    | Presente 🗸                                                                                                    | 2                                                                                                    | Ĵ                                                                                                    |
| 14 15 16 17 18 19<br>21 22 23 24 25 26                                                                                                    | 9                                                                                                    |                                                                                                    |                                                                                                    |                                                                                                    | Presente ~                                                                                                    |                                                                                                    |                                                                                                    |
| 28 29 30 11                                                                                                    | 10                                                                                                    |                                                                                                    |                                                                                                    |                                                                                                    | Presente ~                                                                                                    | -                                                                                                    | 1                                                                                                    |
| Setembro                                                                                                    | 11                                                                                                    |                                                                                                    |                                                                                                    |                                                                                                    | Presente ~                                                                                                    | -                                                                                                    | Ť                                                                                                    |
| 4 5 6 7 8 9                                                                                                    | 12                                                                                                    |                                                                                                    |                                                                                                    |                                                                                                    | Presente V                                                                                                    | 2                                                                                                    | 1                                                                                                    |
|                                                                                                    | Junho     S       Junho     S       S     I     Q     S       S     I     Q     S     S       S     I     Q     S     S       S     I     Q     S     S       S     I     Q     S     S       S     I     I     I     I     I       S     Z     Q     S     S     Q       Julito     Q     Q     S     S     I       25     26     7     Z     20     I       25     26     7     Z     20     I       25     26     7     Z     20     I       25     26     7     Z     20     I     I       25     26     7     Z     20     I     I     I       21     12     12     12     12     I     I     I     I     I     I | Junho     S       30     31       Junho     5       5     7     0     2       30     7     0     0     5       5     6     7     0     10       13     14     15     17     1       22     28     2     1     1       JUlitic     2     0     5     3       4     19     2     14     1       JUlitic     2     2     2     1       22     28     2     3     1       19     19     2     1     1       25     7     1     4     5       12     13     14     16     1       25     14     15     6     5       12     23     4     5     7       12     24     25     7     9       212     23     35     9     10 | 30     31     31     32     31     32     31     32     32     32     33     33     33     33     33     33     33     33     33     33     33     33     33     33     33     33     33     33     33     33     33     33     33     34     35     33     34     35     33     34     35     33     34     35     35     34     35     35     35     35     35     35     35     35     35     36     36     36     36     36     36     36     36     36     36     36     36     36     36     36     36     36     36     36     36     36     36     36     36     36     36     36     36     36     36     36     36     36     36     36     36     36     36     36     36     36     36     36     36     36     36     36< | 30     31     31     32     36     31     40     5     5     6     7     9     10     10     10     10     10     10     10     10     10     10     10     10     10     10     10     10     10     10     10     10     10     10     10     10     10     10     10     10     10     10     10     10     10     10     10     10     10     10     10     10     10     10     10     10     10     10     10     10     10     10     10     10     10     10     10     10     10     10     10     10     10     10     10     10     10     10     10     10     10     10     10     10     10     10     10     10     10     10     10     10     10     10     10     10     10     10     10     10     10     10 | 20   30   31   Image: Second control of the second control of the second contrelated control of the second | # Marcar Presence   20100 31   20100 31   20100 31   20100 31   20100 31   20100 31   20100 31   20100 31   20100 31   20100 31   20100 31   20100 31   20100 31   20100 31   20100 31   20100 31   20100 31   20100 31   20100 31   20100 31   20100 31   20100 31   31 32   31 32   31 31   31 31   31 31   31 31   31 31   31 32   32 32   33 35   31 31   31 31   31 31   31 31   31 31   31 31   31 31   31 31   31 32 | # # Marcar Presença ** Marcar Auséncia   Junito Same   Junito Same   Junito Same   Junito Matricula   Nome Presente    2000 Presente   2000 Same   Junito Presente   2000 Same   Presente Same   Presente |

Ao finalizar, clique em "Gravar Frequência" (3)

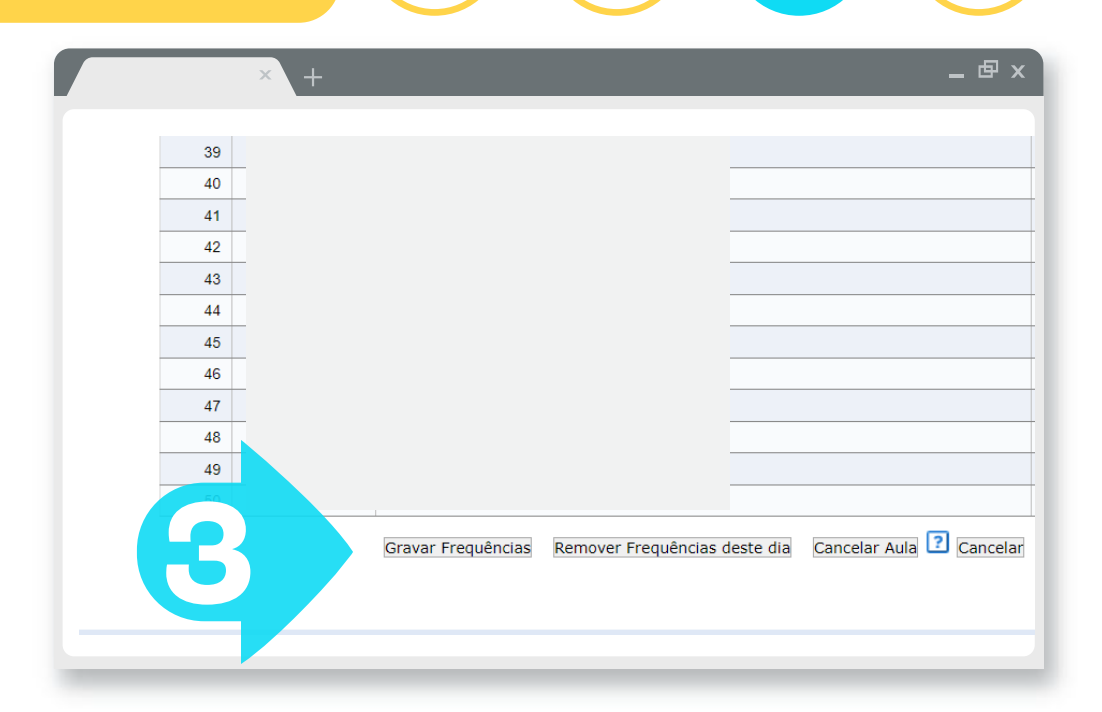

## Consolidar **turmas**:

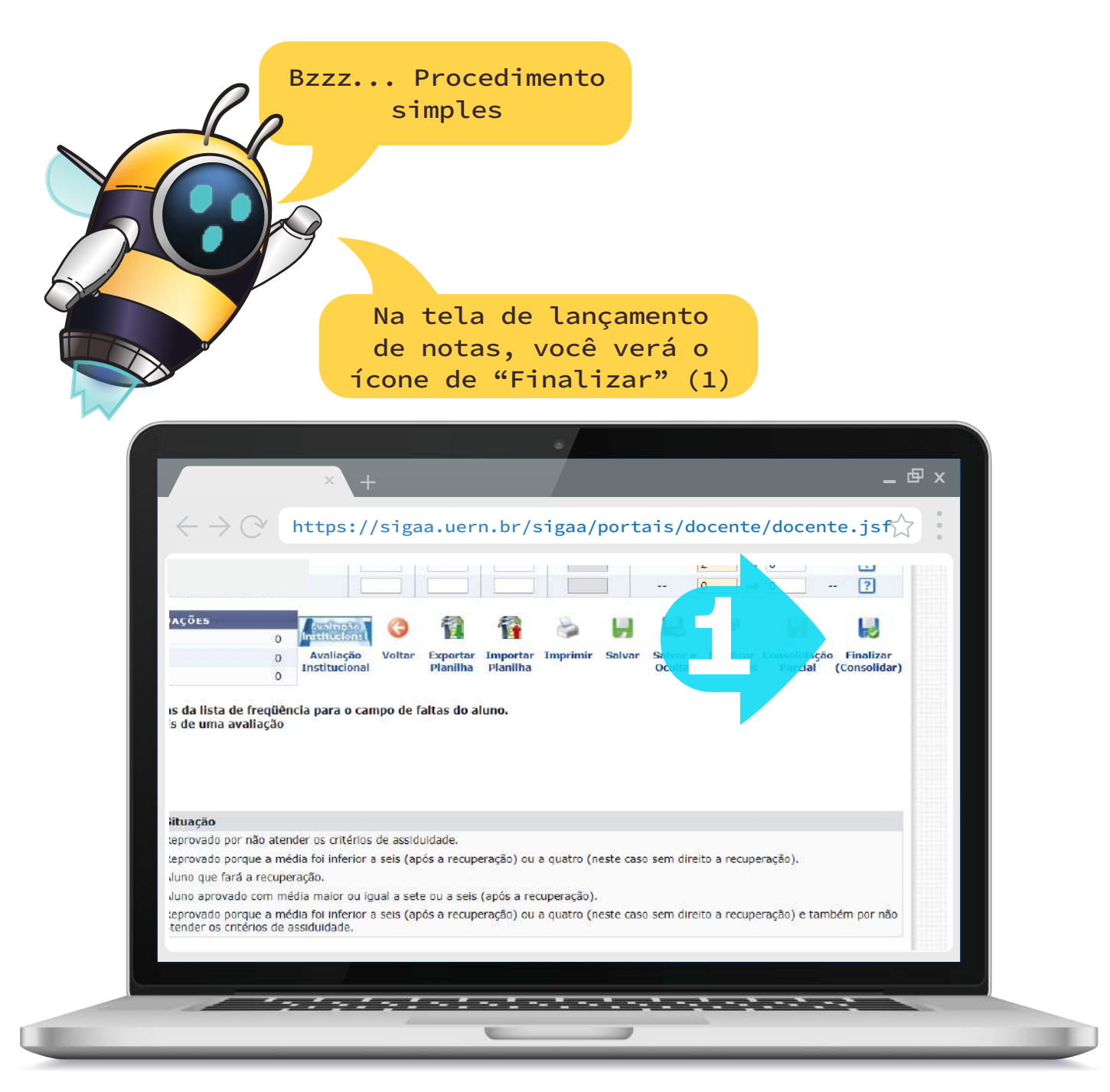

Para dúvidas quanto ao processo, podem nos contactar através do e-mail sigaa.servidor@uern.br

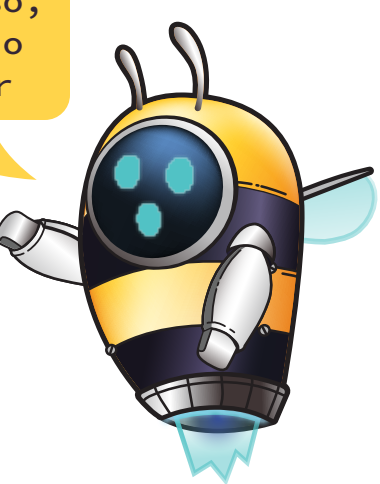